### Введение

- В данном документе описываются процедуры и меры предосторожности при обновлении микропрограммы для ресивера CD/USB.
- Если при обновлении микропрограммы возникает ошибка, это может привести к неработоспособности ресивера CD/USB. Перед обновлением микропрограммы обязательно внимательно изучите следующую процедуру и меры предосторожности.
- Основные функции ресивера CD/USB описаны в соответствующем руководстве по эксплуатации вашей модели.

#### Целевая модель и версия микропрограммы

#### Версии микропрограммы для устройства1

Модельный ряд А, В, С, D, Е, F, G, H : Версия 3.20 или более ранняя → Версия 3.21

Модельный ряд I, J : Версия 3.19 или более ранняя → Версия 3.20 Версии микропрограммы для устройства2

Версия 3.14 или более ранняя → Версия 3.15

| Модельный<br>ряд | Обновление<br>для<br>следующих<br>моделей                  | Название файла программы<br>обновления |              |
|------------------|------------------------------------------------------------|----------------------------------------|--------------|
|                  |                                                            | Устройство1                            | Устройство2  |
| A                | KDC-X997<br>KDC-BT955HD                                    | ts1243km.krm                           | ts1243kp.krm |
| В                | KDC-BT73DAB                                                | ts1250em.krm                           | ts1243kp.krm |
| С                | KDC-U7056DAB                                               | ts1250em.krm                           | ts1245mp.krm |
| D                | KDC-BT53U                                                  | ts1245em.krm                           | ts1243kp.krm |
| E                | KDC-U7056BT                                                | ts1245em.krm                           | ts1245mp.krm |
| F                | KDC-U7056BTL                                               | ts1245em.krm                           | ts1245ap.krm |
| G                | U585BT                                                     | ts1245em.krm                           | ts1252jp.krm |
| Н                | KDC-X897<br>KDC-BT855U<br>KDC-X697<br>KDC-655U<br>KMR-555U | ts1245km.krm                           | ts1243kp.krm |
|                  | KDC-5057SD                                                 | ts1251em.krm                           | ts1243kp.krm |
| J                | U585SD                                                     | ts1251em.krm                           | ts1252jp.krm |

(iiii)

 Обратитесь к разделу "Проверка версии микропрограммы" для получения информации о том, как проверять версию программы.

# Порядок работы

| Шаг 1 | Загрузите файлы микропрограмм и скопируйте их на модуль    |
|-------|------------------------------------------------------------|
|       | памяти USB.                                                |
| Шаг 2 | Обновите микропрограмму для устройства1. (Занимает         |
|       | приблизительно 60 секунды.)                                |
|       | Сбросьте данные ресивера CD/USB.                           |
| Шаг З | Обновите микропрограмму для устройства2. (Занимает около 3 |
|       | минут.)                                                    |
|       | Сбросьте данные ресивера CD/USB.                           |
| Шаг 4 | Убедитесь в том, что микропрограмма обновлена.             |
|       |                                                            |

# Создание средства обновления

Создайте средство обновления на вашем ПК.

- 1. Загрузите соответствующую программу обновления для модели и версии микропрограммы.
- Скопируйте программу обновления в верхний уровень иерархии на модуле памяти USB.

ى

- Можно также скопировать программу обновления на устройство, содержащее аудиофайлы, и обновить микропрограмму с него.
- Обновление нельзя будет выполнить, если программа обновления скопирована внутрь какой-либо папки.
- Если название файла программы обновления изменено, обновление выполнить невозможно.

#### Проверка версии микропрограммы

- 1. Нажмите кнопку [SRC] и выберите "STANDBY" (Режим ожидания).
- 2. Нажмите на регулятор [Volume] для входа в режим настройки.
- 3. Поверните регулятор [Volume] для отображения "Initial Settings", затем нажмите на регулятор [Volume].
- Поверните регулятор [Volume] для отображения "F/W Update", затем нажмите на регулятор [Volume].
   Отобразится версия текущей микропрограммы.

#### Процедура обновления микропрограммы

#### Версии микропрограммы для устройства1

- Подключите модуль памяти USB к переднему входному гнезду USB ресивера CD/USB.
  - Не подключайте его к заднему входному гнезду USB.
- Если выполняется воспроизведение аудиофайла или отображается "No Media File", нажмите кнопку [SRC] и выберите "STANDBY" (Режим ожидания).
- 3. Нажмите на регулятор [Volume] для входа в режим настройки.
- Поверните регулятор [Volume] для отображения "Initial Settings", затем нажмите на регулятор [Volume].
- 5. Поверните регулятор [Volume] для отображения "F/W Update", затем нажмите на регулятор [Volume].
- Поверните регулятор [Volume] для отображения "Device1", затем нажмите на регулятор [Volume].
- 7. Снова нажмите на регулятор [Volume].
- 8. Поверните регулятор [Volume] для отображения "YES", затем нажмите на регулятор [Volume].

Обновление начинается при появлении сообщения "Updating". Обновление должно завершиться **приблизительно через 60 секунд.** По завершении появляется "Device1 Completed".

- 9. Нажмите кнопку открывания, чтобы снять переднюю панель.
- 10. Нажмите на кнопку сброса.
  - Обновление микропрограммы произведено.

# 11. Установка передней панели

Device2 (Версия 3.14 или более ранняя) : Нет необходимости вынимать модуль памяти USB, после сброса ресивера CD/USB автоматически происходит переход к действиям по обновлению Device2.

#### Версии микропрограммы для устройства2

- 12. Появляется "Device2 Please Update Press the VOL knob" (Устройство2, Обновите, Нажмите регулятор VOL).
- 13. Нажмите на регулятор [Volume].
- Снова нажмите на регулятор [Volume].
  Обновление начинается при появлении сообщения "Updating".
  Обновление должно завершиться приблизительно через 3 минуты.
  По завершении появляется "Device2 Completed".
- 15. Нажмите кнопку открывания, чтобы снять переднюю панель.
- 16. Нажмите на кнопку сброса.
- Обновление микропрограммы произведено.
- 17. Установка передней панели
- Обратитесь к разделу "Проверка версии микропрограммы" для получения информации о том, обновлена ли версия программы.

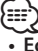

#### حم Если отображается "No File"

 Проверьте, находится ли программа обновления в корневой папке.
 Проверьте, соответствует ли название файла программы обновления модели, для которой производится обновления.

### Меры предосторожности

- Перед обновлением программы припаркуйте автомобиль в безопасном месте. Для предотвращения разрядки аккумулятора оставьте двигатель включенным.
- Не выключайте двигатель или питание ресивера CD/USB, когда проводится обновление. Обновление не будет выполнено правильно, и это может привести к неработоспособности ресивера CD/USB.